Barbara A. netchert

BARBARA A. NETCHERT Clerk of Hudson County Secretaria del Condado de Hudson October 27, 2015 Date / Attest

# THIS IS A SAMPLE OF THE OFFICIAL BALLOT THAT IS TO BE VOTED UPON AT THE GENERAL ELECTION ON NOVEMBER 3, 2015

|                                                      | JTTIGIAL GEI               | NERAL ELEC                 | IIUN BALLU                 |  |  |  |  |  |
|------------------------------------------------------|----------------------------|----------------------------|----------------------------|--|--|--|--|--|
| BOLETA DE VOTACIÓN OFICIAL<br>DE LA ELECCIÓN GENERAL |                            |                            |                            |  |  |  |  |  |
| ivo Diotriot                                         | 21 at Logialative District | 21 at Logialative District | 21 at Logialative District |  |  |  |  |  |

AFFIAIAI AFNEDAI FLEATIAN DALLAT

| 31st Legislative District<br>31° Distrito Legislativo<br>OFFICE TITLE<br>TÍTULO DE CARGO | 31st Legislative District<br>31° Distrito Legislativo<br>COLUMN A COLUMNA A<br>Republican/Republicano |           | 31st Legislative District<br>31° Distrito Legislativo<br>COLUMN B COLUMNA B<br>B<br>Democratic/Demócrata |   | 31st Legislative District<br>31° Distrito Legislativo<br>COLUMN C COLUMNA C<br>COLUMN D COLUMNA C<br>Nomination by Petition<br>Nominación por Petición |    | Personal Choice<br>Selección Personal |
|------------------------------------------------------------------------------------------|----------------------------------------------------------------------------------------------------|-----------|----------------------------------------------------------------------------------------------------|---|----------------------------------------------------------------------------------------------------|----|---------------------------------------|
| For Members of the<br>General Assembly<br>(VOTE FOR TWO)                                 | MATTHEW<br>KOPKO                                                                                      | 1A        | ANGELA V.<br>McKNIGHT                                                                                    | Ŋ | Your Independent ANTHONY<br>Leadership ZANOWIC                                                                                                    | 10 | 1                                     |
| Para Miembros de la<br>Asamblea General<br>(VOTE POR DOS)                                | HERMINIO<br><b>MENDOZA</b>                                                                            | <b>2A</b> | NICHOLAS<br>CHIARAVALLOTI                                                                                | Ŋ | Your Independent ALEJANDRO<br>Leadership RODRIGUEZ                                                                                                    | 20 | 2                                     |
| For County Executive<br>(VOTE FOR ONE)<br>Para Ejecutivo del Condado<br>(VOTE POR UNO)   | IVAN H.<br>SUTHERLAND                                                                                 | 3A)       | THOMAS A. <b>BERNER</b>                                                                                  | Ŋ |                                                                                                    |    | 3                                     |

Form 1 - Bayonne

#### **INSTRUCTIONS FOR VOTING**

1. Press the button to the right of the candidate of your choice; a Green "X" will appear next to your selection

- 2. If you wish to cast a WRITE-IN vote, go to the PERSONAL CHOICE column, press the button across from the office you wish to write-in. A blinking Green "X" will appear. Using the keyboard below, enter the name of the person of your choice, one letter at a time. To make a space between first and middle name or initial and last name use the arrow pointing to the right on the keyboard. To make a correction, use the arrow pointing to the left. The name you enter will appear in the display to the left of the keyboard. After you have completed your selection, press the ENTER key on the keyboard. Your choice is recorded and removed from the display. Do not press the Cast Vote Button until all other choices are complete. (Each write-in is a separate entry). \*\*IMPORTANT\*\* When choosing a PERSONAL CHOICE (Write-In), whatever OFFICE you choose to put in a PERSONAL CHOICE FOR, THAT IS THE ONLY OFFICE TO WHICH THE VOTE WILL BE COUNTED. Please read the face of the Ballot carefully before taking this option. Should you have any questions relative to the PERSONAL CHOICE, PLEASE ask the District Board Worker before entering the voting booth. "WARNING" An improperly cast vote will not be counted.
- **3.** To change any selection, press the button again. The Green "X" will disappear and you may make a new selection.
- After ALL selections have been made, press the RED CAST VOTE BUTTON located in the lower right corner. This electronically records all of your votes.
- **5.** Part the curtains and exit the voting booth.

#### **INSTRUCCIONES PARA VOTAR**

1. Presione el botón 🔵 a la derecha del nombre del candidato de preferencia; aparecerá una "X" verde junto al candidato que usted haya elegido

- 2. Si desea votar por escrito, diríjase a la columna de PERSONAL CHOICE (Selección Personal), presione el botón un que indica el cargo para el que quiere escribir su voto. Aparecerá una "X" verde. Utilizando el teclado que se encuentra debajo, ingrese el nombre de la persona que quiere elegir, letra por letra. Para dejar un espacio entre nombres, presione la tecla de la flecha derecha del teclado. Para realizar una corrección, presione la flecha izquierda. El nombre que usted ingresa aparecerá en pantalla a la izquierda del teclado. Después de haber hecho su selección, presione la tecla de ENTER del teclado. Su selección será registrada y borrada de la pantalla. No presione el botón de "Cast Vote" ("Registrar Voto") hasta que haya hecho todas sus selecciones. (Cada voto por escrito se tiene que hacer por separado.) \*\*IMPORTANTE\*\* Al elegir la opción Selección Personal (por escrito), cualquier CARGO que elija poner PARA SELECCIÓN PERSONAL, SERÁ EL ÚNICO CARGO PARA EL QUE CONTARÁ EL VOTO. Lea la portada de la Boleta cuidadosamente antes de elegir esta opción. Si tiene alguna pregunta en relación con la SELECCIÓN PERSONAL, POR FAVOR consulte con el Trabajador de la Junta de Distrito antes de entrar a la cabina de votación. "ADVERTENCIA" Los votos incorrectos no serán tomados en cuenta.
- 3. Para cambiar cualquier selección, vuelva a presionar el botón correspondiente. Desaparecerá la "X" verde permitiéndole realizar otra selección.
- 4. Después de haber realizado todas sus selecciones, presione el BOTÓN ROJO PARA REGISTRAR SU VOTO ("CAST VOTE") que se encuentra en la parte inferior a mano derecha. Esto registrará electrónicamente todos sus votos.
- 5. Abra las cortinas y retírese de la cabina de votación.

OF TÍTU Ciudad de Bayonne – Condado de Hudson Boleta de Muestra de la Elección General 3 de noviembre de 2015 Los centros de votación estarán abiertos desde las 6:00 AM hasta las 8:00 PM

ESTA ES UNA MUESTRA DE LA BOLETA OFICIAL QUE SE USARÁ EN LA VOTACIÓN DE LA ELECCIÓN GENERAL, EL 3 DE NOVIEMBRE DE 2015

# **OFFICIAL BOARD OF EDUCATION ELECTION BALLOT**

### BOLETA DE VOTACIÓN OFICIAL DE LA ELECCIÓN DE LA JUNTA DE EDUCACIÓN

| FFICE TITLE<br>ILO DE CARGO                                                    | COLUMN D<br>COLUMNA D<br>Board of Educa<br>Junta de Educa | tion<br>ción | Personal Choice<br>Selección Personal |
|--------------------------------------------------------------------------------|-----------------------------------------------------------|--------------|---------------------------------------|
|                                                                                | PATRICK J.<br><b>McMANUS</b>                              | 1D           | 1                                     |
|                                                                                | MARY JANE<br>DESMOND                                      | 2D           | 2                                     |
|                                                                                | LEONARD R.<br><b>KANTOR</b>                               | 3D           | 3                                     |
| For Membership to the<br>Board of Education<br>THREE YEAR TERM                 | JOSEPH<br>BRODERICK                                       | 4D           |                                       |
| (VOTE FOR THREE) Para Miembros de la                                           | CHRISTOPHER<br>PIECHOCKI                                  | <b>5D</b>    |                                       |
| Junta de Educacion<br>Por un término de tres años<br>(vote por tres)           | JOHN R.<br><b>CUPO</b>                                    | 6D           |                                       |
|                                                                                | BARRY C.<br><b>KUSHNIR</b>                                | 70           |                                       |
|                                                                                | NANCY<br>SOLIS                                            | 8D           |                                       |
|                                                                                | AVA J.<br>FINNERTY                                        | 9D           |                                       |
|                                                                                | FRANK<br><b>PELLITTERI</b>                                | 10D          | 4                                     |
| For Membership to the                                                          | MICHAEL J.<br>ALONSO                                      | 11D          |                                       |
| Board of Education<br>UNEXPIRED TWO YEAR TERM<br>(VOTE FOR ONE)                | THOMAS<br>HOWARD Jr.                                      | 12D          |                                       |
| Para Miembros de la<br>Junta de Educación<br>IN TÉRMINO DE DOS AÑOS NO VENCIDO | GINA<br>IRIZARRY                                          | 13D          |                                       |
| (VOTE POR UNO)                                                                 | CHRISTOS M.<br><b>GENES</b>                               | 14D          |                                       |
|                                                                                | CHRISTOPHER<br>MUNOZ                                      | 15D          |                                       |
|                                                                                | DAVID<br>SOLARI                                           | 16D          | 5                                     |
| For Membership to the<br>Board of Education                                    | RAFAEL<br>AUGUSTO                                         | 17D          |                                       |
| (VOTE FOR ONE)                                                                 | JOHN<br>BUTCHKO                                           | 18D          |                                       |
| Junta de Educación<br>Un término de un año no vencido<br>(vote por uno)        | DEBORAH<br>PEVELER SEGURA                                 | 19D          |                                       |
|                                                                                | DENIS F.<br>WILBECK                                       | 20D          |                                       |

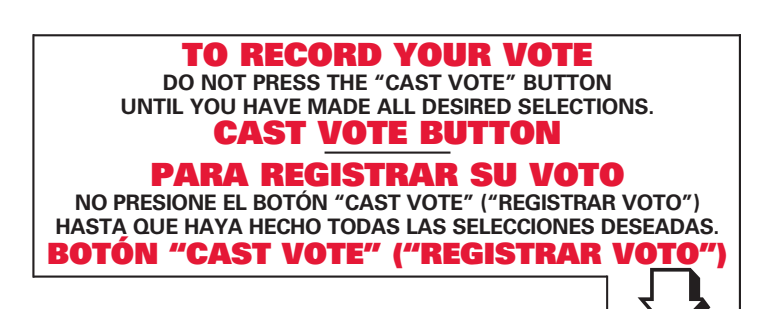